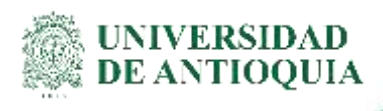

# INSTRUCTIVO FACTURACIÓN DE CLIENTES ESPORÁDICOS División de Gestión Financiera

## 1. Definición

El presente documento tiene como propósito describir el proceso para llevar a cabo la facturación en el ERP SAP, relacionado con las cajas auxiliares y facturación de pruebas COVID19 de la Universidad de Antioquia, tomando la modalidad de cliente esporádico.

## 2. Contenido

Para la utilización del pedido de clientes esporádicos, tener en cuenta lo siguiente:

- Cliente esporádico: Persona natural que no solicita servicios recurrentes a la Universidad, cuya frecuencia es igual o inferior a dos compras al año y la compra es igual o inferior a 2,5 SMMLV
- Tipo de ventas: Sólo se puede facturar a través de este tipo de pedido las pruebas COVID-19, las pruebas de laboratorio y demás asociadas con cajas auxiliares.
- Solicitante: Sólo para personas naturales, en caso de ser una persona jurídica, se debe solicitar la inscripción como deudor de la Universidad y realizar el pedido de factura utilizando la ZTA1.
- Liberación del Ordenador: Este tipo de pedido no requiere liberación por parte del Ordenador, de ahí la importancia de realizar pedido y factura correctamente.
- Ventas de contado: Este tipo de factura se utiliza para la legalización de pagos de personas naturales, que ya cancelaron el servicio prestado. NO APLICA PARA PAGOS QUE SE REALICEN POSTERIOR A LA PRESTACIÓN DEL SERVICIO.
- Medios Magnéticos: La información de la persona natural registrada en el pedido, es reportada a la DIAN, motivo por el cual la información debe ser completa y real, en la dirección seguir de guía la información de la nomenclatura DIAN adjunto.

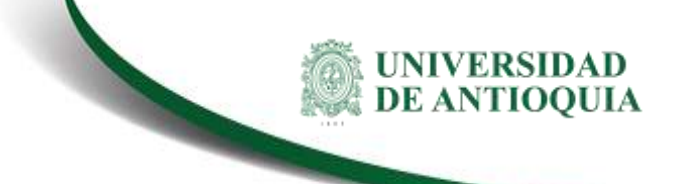

Datos requeridos: Nombre completo, Dirección completa, Ciudad, Departamento,
 País, Teléfono, Número de identificación personal, correo electrónico.

## PASOS PARA LA ELABORACIÓN DE LA FACTURA DE CLIENTE ESPORÁDICO:

- Ingresa a la transacción VA01 y registra la siguiente información, teniendo en cuenta que los campos que se encuentran registrados en rojo son campos constantes.
  - Clase de pedido ZTA3
  - Organización de ventas UA01
  - Canal de distribución: Según corresponda a su Dependencia
  - Sector 00
  - Oficina de Ventas: Según corresponda a su Dependencia
  - Grupo de Vendedores: De acuerdo con el centro de beneficio al cual deben ingresar los recursos

| Crear con referencia                                                                            | 2 Ventas                 | Resumen de posiciones                                                     | Solicitante |
|-------------------------------------------------------------------------------------------------|--------------------------|---------------------------------------------------------------------------|-------------|
| Clase de pedido                                                                                 | ZTA3                     | Pedido Cuantia Menor                                                      |             |
|                                                                                                 |                          |                                                                           |             |
| Datos organizativos                                                                             |                          |                                                                           |             |
| Datos organizativos<br>Organización ventas                                                      | UA01                     | Org.Ventas U de A                                                         |             |
| Datos organizativos<br>Organización ventas<br>Canal distribución                                | UA01<br>70               | Org.Ventas U de A<br>Unidades Admon                                       |             |
| Datos organizativos<br>Organización ventas<br>Canal distribución<br>Sector                      | UA01<br>70<br>00         | Org.Ventas U de A<br>Unidades Admon<br>Sector Comun                       |             |
| Datos organizativos<br>Organización ventas<br>Canal distribución<br>Sector<br>Oficina de ventas | UA01<br>70<br>00<br>2046 | Org.Ventas U de A<br>Unidades Admon<br>Sector Comun<br>Vice.Investigacion |             |

• En el campo solicitante se debe registrar el siguiente código 8000007 y presionar enter.

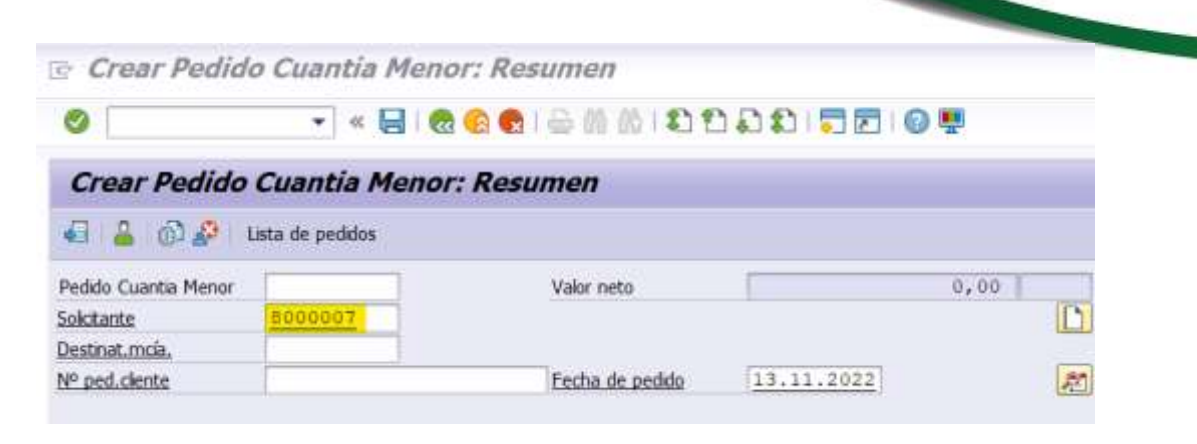

El sistema lo va a llevar la ventana que se muestra a continuación, donde se deben registrar los datos de la persona a la cual se va a facturar:

VA-GF-IN-23, Versión: 01 <La impresión o copia magnética de este documento se considera "COPIA NO CONTROLADA". Solo se garantiza la actualización de la documentación en el sitio http://www.udea.edu.co>

### Instructivo de Facturación de Clientes Esporádico

| 🔄 Dirección de datos maestros | p. Solicitante ( Cab.documento ) | X |
|-------------------------------|----------------------------------|---|
| Nombre                        |                                  | - |
| Tratamiento                   | Señores 🔻                        | Ŧ |
| Nombre                        | <u>ح</u>                         |   |
|                               | <u>ک</u>                         |   |
|                               |                                  |   |
| Dirección calle               |                                  |   |
| Calle/Número                  |                                  |   |
| Código postal/Pobl.           | MEDELLIN                         |   |
| País                          | 🗹 Colombia Región 🗹 ANTIOQUIA    |   |
| Huso horario                  | UTC-5                            |   |
|                               |                                  |   |
| Apdo.correos                  |                                  |   |
| Apartado                      |                                  |   |
| Código postal                 |                                  |   |
| Cód.postal empresa            |                                  |   |
|                               |                                  |   |
| Comunicación                  |                                  |   |
| Idioma                        | Español   Ctras comunicaciones   |   |
| Teléfono                      | 🗹 Extensión 🔂                    |   |
| Teléfono móvil                |                                  |   |
| Fax                           | Extensión                        |   |
| E-mail                        |                                  |   |
| Forma comun.std.              | T                                |   |
| Línea transm.da               |                                  |   |
| Telebox                       |                                  |   |
|                               |                                  |   |
| Comentarios                   |                                  |   |
| Otros atributos               |                                  |   |
| Pto.descarga                  |                                  |   |
| Nºacc.IVA                     |                                  |   |
| Nº ident.fis.1                |                                  |   |
| Tipo NIF                      | <b>S</b>                         |   |
| Persona física                |                                  | Ŧ |
|                               | 🖌 🚰 🚍 Presentación preliminar    | × |

- Tener en cuenta que los siguientes campos son obligatorios para la elaboración del pedido:
  - Nombre completo
  - Dirección completa
  - Ciudad
  - Departamento
  - País
  - Teléfono

VA-GF-IN-23, Versión: 01

<La impresión o copia magnética de este documento se considera "COPIA NO CONTROLADA". Solo se garantiza la actualización de la documentación en el sitio http://www.udea.edu.co>

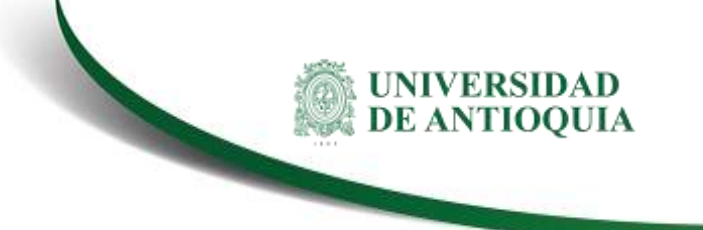

- Número de identificación personal.
- E-mail
- Tratamiento: Seleccionar si es señor o señora según aplique
- Nombres
  - Nombre 1: Nombres y apellidos completos de la persona en mayúscula y sin tildes.
  - Nombre 2: Cuando el nombre es muy largo y no es posible registrarlo completo en el Nombre 1, en caso de que no aplique se coloca un punto (.)

| 🔄 Dirección de datos ma | aestros p. Solicitante ( Cab.documento ) |          |  |
|-------------------------|------------------------------------------|----------|--|
| Nombre                  |                                          |          |  |
| Tratamiento             | Señora                                   | <b>*</b> |  |
| Nombre                  | ROSA MARIA ESCOBAR LOPEZ                 |          |  |
|                         |                                          |          |  |

### Dirección:

- *Calle/Número:* Dirección completa del solicitante en mayúscula.
- **Población:** Ciudad
- Código postal:

Tener en cuenta que, si se busca la población, automáticamente trae los campos de país y de ciudad.

| Dirección calle     |           |                  |                 |               |                |
|---------------------|-----------|------------------|-----------------|---------------|----------------|
| Calle/Número        | CALLE 51E | 3 93 180 MIRAFLO | ORES            |               |                |
| Código postal/Pobl. | 00000     | MEDELLIN         |                 |               |                |
| País                | CO        | Colombia         | Región          | 05            | ANTIOQUIA      |
| Huso horario        | UTC-5     | 🖻 Población (1)  | 1 Entr.encont   | rada          |                |
|                     |           | Namhra na        | hlación         |               |                |
| Apdo.correos        |           |                  | Diacion         |               |                |
| Apartado            |           |                  |                 |               | <u> </u>       |
| Código postal       |           |                  |                 |               |                |
| Cód.postal empresa  |           | Población Deta   | alles población | Rg Ps Nº pobl | . Población CI |
|                     |           | MEDELLIN 🔴       |                 | 05 CO 5001    | MEDELLIN ES    |

Teléfono: Número fijo o celular

#### Instructivo de Facturación de Clientes Esporádico

| Comunicación   |         |      |       |                      |
|----------------|---------|------|-------|----------------------|
| Idioma         | Español | •    |       | Otras comunicaciones |
| Teléfono       | 2362500 | Exte | isión |                      |
| Teléfono móvil |         |      |       |                      |
| Fax            |         | Exte | nsión |                      |

| 01100 01001 | 0                      |  |
|-------------|------------------------|--|
| E-mail      | rosa.escobar@gmail.com |  |
|             |                        |  |

**N° Ident. Fis.1:** Se registra el número de documento de identidad de la persona que solicita la factura y se da un clic en el campo resaltado en rojo

| Comentarios      |          | िन् Tipo de | e número de identificación fiscal (1) | 11 Entradas encontradas |
|------------------|----------|-------------|---------------------------------------|-------------------------|
| Otros atributos  |          | Destr       | intinne                               |                         |
| Pto.descarga     |          | Resu        |                                       |                         |
| Nºacc.IVA        |          |             | V                                     |                         |
| Nº ident.fis.1   | 32120578 |             | ◗◍╠ѕ▻◸◒▫▫ェ                            |                         |
| Tipo NIF         | R        | Tipo NIF    | Texto                                 |                         |
| Persona física 🖌 | ·        | 11          | Registro civil de nacimiento          |                         |
| -                |          | 12          | Tarjeta de identidad                  |                         |
|                  |          | 13          | Cédula de ciudadanía                  |                         |
|                  |          | 21          | Tarjeta de extranjería                |                         |
|                  |          | 22          | Cédula de extranjería                 |                         |
| TRAIL DO VIERS I |          | 31          | NIT                                   |                         |
|                  |          | 41          | Pasaporte                             |                         |
|                  |          | 42          | Docu.de identificación Extranj        |                         |
|                  |          | 43          | Documento Información Exogena         |                         |
|                  |          | 44          | Doc denti extranjeros PJ              |                         |
|                  |          | 47          | Permiso especial depermanencia        |                         |

Es importante mencionar que se debe utilizar el mouse o tabulador para cambiar de campo y **nunca dar enter**. Una vez se diligencia la información, se deben habilitar los siguientes campos utilizando el botón resaltado que se muestra en la siguiente imagen:

| 🖻 Dirección de datos n | naestros p. Solicitante ( Cab.documento ) |  |
|------------------------|-------------------------------------------|--|
| Nombre                 |                                           |  |
| Tratamiento            | Señora 💌                                  |  |
| Nombre                 | ROSA MARIA ESCOBAR LOPEZ                  |  |
|                        |                                           |  |

Allí se habilitan los siguientes campos:

- Nombre 3: Nombres completos separados por coma, ejemplo ROSA, MARIA

#### VA-GF-IN-23, Versión: 01

<La impresión o copia magnética de este documento se considera "COPIA NO CONTROLADA". Solo se garantiza la actualización de la documentación en el sitio http://www.udea.edu.co>

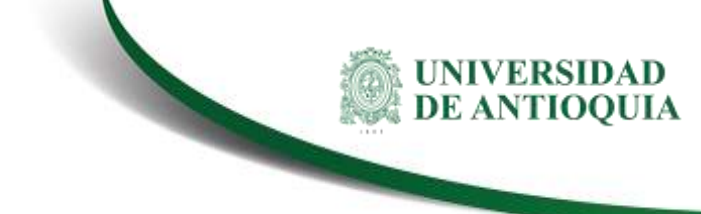

 Nombre 4: Apellidos completos separados por coma ejemplo ESCOBAR, LOPEZ

| Nombre               |                                    |          |
|----------------------|------------------------------------|----------|
| Tratamiento          | Señora 🔻                           |          |
| Nombre               | ROSA MARIA ESCOBAR LOPEZ           |          |
|                      |                                    |          |
|                      | ROSA, MARIA                        |          |
|                      | ESCOBAR, LOPEZ                     |          |
| Dirección calle      |                                    |          |
| Calle/Número         | CALLE 51B 93 180 MIRAFLORES        |          |
| Código postal/Pobl.  |                                    |          |
| País                 | CO Colombia Región 05 ANTIOOUIA    |          |
| Huso horario         | UTC-5                              | <b>E</b> |
|                      |                                    |          |
| Apdo.correos         |                                    |          |
| Apartado             |                                    |          |
| Código postal        |                                    |          |
| Cód.postal empresa   |                                    | Ð        |
| Comunicación         |                                    |          |
| Idioma               | Español   Otras comunicaciones     |          |
| Teléfono             | 2362500 Extensión                  | <b>~</b> |
| Teléfono móvil       |                                    | <b>-</b> |
| Fax                  | Extensión                          | <b>-</b> |
| E-mail               | rosa.escobar@gmail.com             | <b>-</b> |
| Forma comun.std.     |                                    |          |
| Línea transm.da      |                                    |          |
| Telebox              |                                    |          |
|                      |                                    |          |
| Comentarios          |                                    |          |
| Otros atributos      |                                    |          |
| Nº ident.fis.1       | 32120578                           |          |
| Tipo NIF             | 13                                 |          |
| Persona física 🛛 🚽   |                                    |          |
|                      |                                    |          |
|                      | 🖌 🚰 🔁 Presentación prelimi         | nar      |
|                      |                                    |          |
| Ina vez registrada t | toda la información presiona Enter |          |

- N° Pedido cliente: Campo opcional donde se registra el número de orden, contrato o servicio
- Material: código de servicio a utilizar. Ejemplo: en el caso de las pruebas COVID, el material es 8503435
- Cantidad de pedido: Según la cantidad de servicios a facturar por material
- Importe: valor total a facturar

| CONTRACT OF CONTRACT                                                                                                    | Chantra menor                                                                                                    |                                                                                                    |                                                                                                    |                                                                                                    |                                                                                                    |                                                        |                       |                 |
|----------------------------------------------------------------------------------------------------|----------------------------------------------------------------------------------------------------|----------------------------------------------------------------------------------------------------|----------------------------------------------------------------------------------------------------|----------------------------------------------------------------------------------------------------|----------------------------------------------------------------------------------------------------|--------------------------------------------------------|-----------------------|-----------------|
| 1 4 6 6                                                                                                    | into de teridite                                                                                                    |                                                                                                    |                                                                                                    |                                                                                                    |                                                                                                    |                                                        |                       |                 |
| NAME OF ADDRESS OF ADDRESS OF ADDRESS ADDRESS ADDRESS ADDRESS ADDRESS ADDRESS ADDRESS ADDRESS ADDRESS ADDRESS A                                                                                                    | and at scotter.                                                                                                    |                                                                                                    |                                                                                                    |                                                                                                    |                                                                                                    |                                                        |                       |                 |
| edido Cuantia Menur                                                                                                    | 5000007 BOS                                                                                                    | Value nebil<br>A MARIA FECTERAL COPPERT                                                                                                    | ALLY SUD OF LOD MID                                                                                                    | 230,000 (c)                                                                                                    | OD ISI                                                                                                    |                                                        |                       |                 |
| admint mills                                                                                                    | 600000T 805                                                                                                    | A MARIA PSCOBAR LOPEZ / C                                                                                                    | ALLE THE DO 100 MID                                                                                                    | API CAPES / BRAND                                                                                                    | 0.0                                                                                                    |                                                        |                       |                 |
| ped clente                                                                                                    | ORDEN 2130                                                                                                    | Eecha de pedido                                                                                                    | 13.11.2022                                                                                                    | CALIFORNIA , INCOM                                                                                                    | (an)                                                                                                    |                                                        |                       |                 |
| (Denter) Baseme                                                                                                    | de manager a Datab                                                                                                    | mann Sabtana Ar                                                                                                    | construction of the                                                                                                    | nation Materia                                                                                                    | br rechard                                                                                                 |                                                        |                       |                 |
| Concession                                                                                                    | SHOT STATES INCOME                                                                                                    | 1 Proceeding                                                                                                    | TI MANAGEMENT                                                                                                    | Sound man                                                                                                    |                                                                                                    |                                                        |                       |                 |
| Fe prefumby                                                                                                    | T 13.11.2022                                                                                                    | Carton summer.                                                                                                    | 1000 Centro                                                                                                    | Administrativo                                                                                                    | 1                                                                                                    |                                                        |                       |                 |
| Entrega compl.                                                                                                    | -                                                                                                    | Pesa tatal                                                                                                    |                                                                                                    | HINS.                                                                                                    |                                                                                                    |                                                        |                       |                 |
| Iboqueo entrega                                                                                                    | -                                                                                                    | * Volumen                                                                                                    |                                                                                                    | 0,000                                                                                                    |                                                                                                    |                                                        |                       |                 |
| Boques factora                                                                                                    | 1                                                                                                    | <ul> <li>Fecha de preco</li> </ul>                                                                                                    | 14.11.2022                                                                                                    |                                                                                                    |                                                                                                    |                                                        |                       |                 |
| Forgeta de pago                                                                                                    |                                                                                                    | Pirc de volder                                                                                                    | _                                                                                                    |                                                                                                    |                                                                                                    |                                                        |                       |                 |
| cae, vers tary.                                                                                                    | Third Intel Barrie                                                                                                    | and the last                                                                                                    |                                                                                                    |                                                                                                    |                                                                                                    |                                                        |                       |                 |
| canec page                                                                                                    | cont Patt, Page de                                                                                                    | contado Desda                                                                                                    |                                                                                                    |                                                                                                    | -                                                                                                    |                                                        |                       |                 |
|                                                                                                    | fore here beloco.                                                                                                    |                                                                                                    |                                                                                                    |                                                                                                    | 20 C                                                                                                    |                                                        |                       |                 |
|                                                                                                    |                                                                                                    |                                                                                                    |                                                                                                    |                                                                                                    |                                                                                                    |                                                        |                       |                 |
| Postcones (todas)                                                                                                    |                                                                                                    |                                                                                                    |                                                                                                    |                                                                                                    |                                                                                                    |                                                        |                       |                 |
| Postores (bodas)<br>Post Haterol<br>1990 En                                                                                                    | Central de pedat<br>el campo                                                                                                    | Centro sumi                                                                                                    | n, se reg                                                                                                    | jistra 10                                                                                                    | I TPas Pla Po<br>2750<br>00                                                                                | dup // 31 fincte Ce. Lane<br>17 13 - 11 - 2022 1000    | CEd Imparts<br>2.1911 | 238,808         |
| Pressores (todas)<br>Pres. Heread<br>Lego en<br>Crear Pedid                                                                                                    | Central de pedat<br>Pel campo<br>o Cuantía Meno                                                                                                    | UM & Desamade<br>LUN Anexanies<br>Centro sumi                                                                                                    | nos cenenaus<br>n, se reg                                                                                                    | merc de materia de<br>gistra 10                                                                                                    | TPus Pln Po<br>2000                                                                                        | dap // 21 findes Ce. Lane<br>17 13 - L1 - 2022 1000    | CEd Breats<br>2591    | 9<br>236,300    |
| Postovers (todar)<br>Post Hereod<br>20050296<br>Jego en<br>Crear Pedid                                                                                                    | Central de peda<br>el campo<br>o Cuantía Meno<br>•   < 🖬 🌚                                                                                                    | Centro sumi<br>Resumen                                                                                                    | n, se reg                                                                                                    | merc de makenal de<br>gistra 10                                                                                                    | 1 77946 Pir Po<br>27740<br>00                                                                              | dop /f 3* linds Ce. Late<br>17 13 11 1 2022 1000       | CEd Imparts<br>2001   | 238,000 c       |
| Pescone (tota)<br>Pac Hated<br>Jego en<br>Crear Pedid<br>Crear Pedido                                                                                                    | Contained de predat<br>el campo<br>o Cuantia Menor<br>Cuantia Menor                                                                                                    | Centro sumi<br>r. Resumen<br>cesson                                                                                                    | n, se reg                                                                                                    | mec de materal de<br>gistra 10                                                                                                    | i (7945 Pin Po<br>37740<br>00                                                                              | dop (f. 91 findhe Ce. Lane<br>17 13 - 11 - 2022 1000   | CEd Impate            | 9<br>238,000 c  |
| Personant (Parka)<br>Person Historia<br>Liego en<br>Crear Pedido<br>Crear Pedido                                                                                                    | Constant de predet<br>el campo<br>o Cuantia Menor<br>Cuantia Menor<br>uns de sedete                                                                                                    | Centro sumi<br>r: Resumen                                                                                                    | n, se reg                                                                                                    | mero de muteral de<br>;istra 10                                                                                                    | 1785 Pin., Po<br>2730                                                                                      | dop /f 31 finche Ce. Lane<br>17 13 - 11 - 2022 1000    | CKd Imparts           | 9<br>219,000 co |
| Peetrones Dodas)<br>Peetrone<br>Lesson Peedido<br>Crear Pedido<br>Crear Pedido<br>Crear Pedido<br>Crear Pedido                                                                                                    | Contained de predato<br>el campo<br>o Cuantia Meneor<br>Cuantia Meneor<br>una de predate                                                                                                    | Centro sumi<br>r: Resumen<br>r: Resumen                                                                                                    | n, se reg                                                                                                    | mero de materal de<br>gistra 10<br>1 ♀ ♥<br>230,000 fec                                                                                                    | The Fin. Po<br>ates<br>00                                                                                  | dop (f. 91 finche Ce. Lane<br>17 13 - 11 - 2022 1000   | CE4 Imparts<br>2791   | 218,000 ct      |
| Pastones Dodas)<br>Pas. Heardo<br>Lego en<br>Crear Pedido<br>Crear Pedido<br>Crear Pedido<br>Crear Pedido<br>Casta Hener<br>Casta                                                                                                    | Crested de pedal<br>el campo<br>o Cuantía Menor<br>+ e el conor<br>Cuantía Menor<br>Inte de sedele                                                                                                    | UM & Deservede<br>Live Antennovide<br>Centro sumi<br>ar: Resumen<br>Ce Co Co Co Co<br>Resumen<br>Vier reto                                                                                                    | n, se reg                                                                                                    | mero de material de<br>gistra 10<br>1 ⊙ ♥<br>230.000 (cm                                                                                                    | The Fir. Po<br>2750                                                                                        | Sap (* )* Siche Ce. Lane<br>17 13 - 11 - 2022 1000     | CEd Imparte<br>2791   | 210,000 c       |
| Past. Hearon<br>2005/274. Hearon<br>2005/274<br>Crear Pedido<br>Crear Pedido<br>2006/274<br>Crear Pedido<br>2006/274<br>Crear Pedido<br>2007/274<br>Crear Pedido<br>2007/274<br>Crear Pedido<br>2 | Centrial de pedals<br>el campo<br>o Cuantía Meneo<br>• e 🕞 😭<br>Cuantía Menor<br>una de seddes                                                                                                    | UM & Desamander<br>UM Anternovite<br>Centro sumi<br>er: Resumen<br>Ce C C C C C C<br>C C C C C C C C<br>C C C C                                                                                                    | n, se reg<br>D D D D D Z                                                                                                    | nero de material de<br>gistra 10<br>1 © ♥<br>230.000 for<br>Artores / 2000                                                                                                    | The Pr. Po<br>TTAC                                                                                         | Sep (* 3* finches Ce. Lane<br>17 13 - 11 - 2022 1000   | CEd Imparte           | 210,000 C       |
| Past. Heaton<br>The Heaton<br>Lego en<br>Crear Pedido<br>Crear Pedido<br>Crear Pedido<br>Contra Pedido<br>Contra Periodo<br>Contra Periodo<br>Contra Periodo<br>Contra Periodo<br>Contra Pedido<br>Contra Pedido                                                                                                    | Cuestiad de predat<br>el campo<br>o Cuantía Menor<br>• e la la la<br>Cuantía Menor<br>una de sedete<br><u>Esconovy</u><br><u>BESONOVY</u><br>BESONOVY<br>DESEN 2120                                                                                                    | UM & Desarrander<br>UM & Anternander<br>Centro sumi<br>rr: Resumen<br>Ce C C C C C C<br>C Resumen<br>C C C C C C C C C<br>C C C C C C C C C C<br>C C C C C C C C C C C C<br>C C C C C C C C C C C C C C C C C C C C                                                                                                     |                                                                                                    | inero de material de<br>gistra 10<br>0 9<br>230,000 (e<br>Arlores / 2000,<br>Arlores / 2000,                                                                                                    | The Pin. Po<br>TTAC                                                                                        | dop (f. 31 finches Ce. Lane<br>17 13 - 11 - 2022 1000  | CEd Imparte           | 238,000 C       |
| Pas. Hearing<br>2015/07/14<br>Lego en<br>Crear Pedido<br>Crear Pedido                                                                                     | Crested de pedal<br>el campo<br>o Cuantía Menor<br>e e e e e e e e e<br>constia Menor<br>una de sedete<br><u>Pessonor</u><br>oficion 2130                                                                                                    | UM & Descriveda<br>Live Antennovité<br>Centro sumi<br>ar: Resumen<br>Ce C C C C C C<br>C C C C C C C C<br>C C C C                                                                                                    | Nos cenerales<br>n, se reg<br>D D D I I I I I<br>NUE SUB VS JOO MUR<br>VUE SUB VS JOO MUR<br>13.13.3022                                                                                                    | nero de material de<br>gistra 10<br>1 • • • •<br>230.000 fer<br>Ariores / secon<br>Ariores / secon                                                                                                    | The Pr. Pr. Pr. Pr. Pr. Pr. Pr. Pr. Pr. Pr.                                                                | Sep (* 3* finchen Ce. Lane<br>17 13 - 11 - 2022 1000   | CEd Imparte<br>2791   | 230,000         |
| Restores Dodas)<br>Pres. Heards<br>Lego en<br>Crear Pedido<br>Crear Pedido<br>Crear Pedido<br>Coarte Henr<br>Cate<br>test.esta<br>ped.deste<br>(Nessail Resurve                                                                                                    | Crested de pedal<br>el campo<br>o Cuantía Menor<br>e e e e e e e<br>Cuantía Menor<br>una de sedese<br><u>Possoor</u><br>ORIÓN 2130                                                                                                    | UM & Deservedention<br>Live Deservedention<br>Centro sumi<br>av: Resumen<br>Ce Co Co Co Co<br>Ce Co Co Co<br>Ce Co Co Co<br>Ce Co Co Co<br>Ce Co Co Co<br>Ce Co Co<br>Co Co Co<br>Co Co Co<br>Co Co Co<br>Co Co Co<br>Co Co Co<br>Co Co Co<br>Co Co Co<br>Co Co Co<br>Co Co Co<br>Co Co Co<br>Co<br>Co Co Co<br>Co<br>Co Co<br>Co<br>Co Co<br>Co<br>Co<br>Co<br>Co<br>Co<br>Co<br>Co<br>Co<br>Co<br>Co<br>Co<br>Co<br>C                                                                                                    |                                                                                                    | mero de material de<br>gistra 10<br>1 @ 9<br>230.000 (co<br>Allores / 8000<br>Allores / 8000                                                                                                    | The Pr. Pr. Po<br>2730                                                                                     | Sap (* )* Note Ce. Lane<br>17 13 - 11 - 2022 1000      | CEd Imparte<br>2791   | 230,000         |
| Personne Dodas) Pres. Hennon LEGO EN Creat Pedido Creat Pedido Creat P                                                                                                    | Cressed de pedal<br>el campo<br>o Cuantía Menor<br>e e e e e e e e<br>coantía Menor<br>una de sedete<br><u>posocor</u><br>oficion 2130<br>de posocore<br>posocore<br>te posocore<br>te posocore<br>te posocore<br>te posocore<br>te posocore                                                                                                    | UM & Desamonado<br>LUN Antenonuter<br>Centro sumi<br>ar: Resumen<br>Ce C C C C C C<br>Resumen<br>Vár neto<br>A MARA ESCOBA LOPEZ / C<br>A MARA ESCOBA LOPEZ / C<br>A MARA ESCOBA LOPEZ / C<br>A MARA ESCOBA LOPEZ / C<br>A MARA ESCOBA LOPEZ / C<br>A MARA ESCOBA LOPEZ / C<br>A MARA ESCOBA LOPEZ / C<br>A MARA ESCOBA LOPEZ / C<br>A MARA ESCOBA LOPEZ / C<br>B COBA ANTENO                                                                                                    | Itos ceneralis           n, se reg           D D D E E           Nuc sub so soo Min           11.12.2023           Vantourname           12.000                                                                                                    | mero de material de<br>gistra 10<br>1 0 0<br>230.000 (c)<br>Ariores / acco.<br>pestoan (Macron<br>Atronecatos                                                                                                    | The Pr. Pr<br>TTAC                                                                                         | Sep (* 3* finches Ce. Lane<br>17 13 - 11 - 2022 1000   | CEd Imparte           | 234,000         |
| Restorers Endes)<br>Per Meson<br>2005000<br>Creat Pedido<br>Creat Pedido<br>Creat Pedido<br>Control Pedido<br>Control Pedido                                                                                                    | Crested de pedde<br>el campo<br>o Cuantía Menor<br>e e el campo<br>e el campo<br>el campo<br>el campo<br>el campo<br>el campo<br>el campo<br>el campo<br>el campo<br>el | UM & Desamonado<br>LUN Anternovation<br>Centro sumi<br>ner Resumen<br>Ce C C C C C C C C C C C C C C C C C C                                                                                                    |                                                                                                    | mero de material de<br>gistra 10<br>100 10<br>230.000 (c)<br>230.000 (c)<br>230.000 (c)<br>230.000 (c)<br>230.000 (c)<br>200.000 (c)<br>200.                                                                                                    | CP                                                                                                    | Sep (* 3* finches Ce. Lane<br>3* 13 - 11 - 2022 (1000) | CE4 Imparts           | 234,000         |
| Para Heaving<br>1990 Heaving<br>1990 Heaving<br>19                                                                                                    | Contrated de pedde<br>el campo<br>o Cusantia Menec                                                                                                    | UM & Descrivedir<br>LIVI Addenovation<br>Centro sumi<br>or: Resumen<br>Ce C C C C C C<br>C C C C C C C C<br>C C C C                                                                                                    |                                                                                                    | mero de material de<br>gistra 10<br>230.000 (c)<br>230.000 (c)<br>230.0000 (c)<br>230.000 (c)<br>230.000 (c)<br>230.000 (c) | t The Pin. Po<br>article<br>OO                                                                             | Sap (* 3* Michen Ce, Lane<br>17 33 - 11 , 3022 1000    | CE4 Imparts           | 234,000         |
| Restances Dodas) Pres. Heared LEGO EN ICrear Pedido Crear Pedido Crear Pedido Crear Pedido Coarte Henre Coarte Entet.mila ped.clente Coarte Restances Coarte Entet.com Restance Coarte Coarte C                                                                                                    | Crested de pedals<br>el campo<br>o Cuantía Meno<br>+ e el campo<br>cuantía Menor<br>cuantía Menor<br>cua                                                                                                    | UM & Description<br>Live Description<br>Centro sumi<br>ar: Resumen<br>Centro sumi<br>centro sumi<br>centro sumen<br>Centro sumen<br>Version<br>AMARIA ESCOBAR LOPEZ / Co<br>Include pedito<br>posicon Salitans Ar<br>Careta sumen<br>Careta sumen<br>Careta sum | Itos ceneralis           n, se reg           D D D I I I I I I           No si sono Mila           Nila Sila Si sono Mila           Nila Sila Si sono Mila           Nila Sila Si sono Mila           11.11.2022           11.11.2022           11.11.2022                                                                                                    | nero de material de<br>gistra 10<br>230.000 (cr<br>230.000 (cr<br>230.000 (cr<br>230.000 (cr<br>230.000 (cr<br>230.000 (cr<br>230.000 (cr<br>230.000 (cr<br>230.000 (cr<br>20.000 (cr<br>20.000 (cr) 20.000 (cr)<br>20.000 (cr) 20.000 (cr)<br>20.000 (cr) 20.000 (cr)<br>20.000 (cr) 20.000 (cr)<br>20.000 (cr) 20.000 (cr) 20.000 (c                                                                                                    | The Pr. Pr. Pr<br>2720<br>00<br>CP<br>CP<br>CP<br>CP<br>CP<br>CP<br>CP<br>CP<br>CP<br>CP<br>CP<br>CP<br>CP | Step (* )* finchen Ce. Lane<br>17 13 - 11 - 2022 1000  | CEd Imparte           | 234,000         |
| Press Bookers Press Bookers IEggO EIN Creatr Pedido Creatr Pedido Creat                                                                                                    | Cressed de pedals<br>el campo<br>o Cuantía Menor<br>e e e e e e e e<br>coantía Menor<br>una de sedete<br><u>posocion</u><br>060007<br>060002130<br>de posocies<br>13-11-2022                                                                                                    | UM & Desarrousede<br>LUN ANDENDAUEN<br>Centro sumi<br>ar: Resumen<br>Centro sumi<br>r: Resumen<br>Vier neo<br>AMARA Escobas LOPEZ / Ca<br>A MARA Escobas LOPEZ / Ca<br>A MARA Escobas LOPEZ / Ca<br>A MARA Escobas LOPEZ / Ca<br>A MARA Escobas LOPEZ / Ca<br>A MARA Escobas LOPEZ / Ca<br>A MARA Escobas LOPEZ / Ca<br>A MARA Escobas LOPEZ / Ca<br>A MARA Escobas LOPEZ / Ca<br>A MARA Escobas LOPEZ / Ca<br>A MARA Escobas LOPEZ / Ca<br>Best States<br>Pest States<br>Viernet<br>Pest States<br>Pest States                                                                                                    | In series         In series           In series         In series           In series         In series           In series         In series           In series         In series           In series         In series           In series         In series           In series         In series           In series         In series           In series         In series           In series         In series           In series         In series           In series         In series | mero de material de<br>gistra 10<br>230.000 %<br>230.000 %<br>Arices / accos<br>pelodo (Micres / accos<br>b) ma<br>b) ma<br>b) ma<br>b) ma                                                                                                    | CP                                                                                                    | Sep (* 3* finches Ce. Lane<br>17 13 - 11 - 2022 1000   | CEd Imparte           | 234,000         |
| Anterna Dedail  Anterna Dedail  Anterna Dedido  Corear Pedido  Corear Pedido  Co                                                                                                    | Cuestiad de pedalo<br>el campo<br>o Cuantia Menor<br>e e e e e e e e<br>cuantia Menor<br>e e e e e e e<br>cuantia Menor<br>e e e e e e<br>cuantia Menor<br>e e e e e e<br>cuantia Menor<br>e e e e e e e<br>cuantia Menor<br>e e e e e e e e<br>cuantia Menor<br>e e e e e e e e e e e e e e e e e e e                                                                                                     | UM & Descrivedir<br>Livi Addenovulus<br>Centro sumi<br>er: Resumen<br>Ce C C C C C C<br>C C C C C C C C<br>C C C C                                                                                                    | NATOS CENERALIS<br>TOS CENERALIS<br>N. SE reg<br>D. D. D. L. C. Z.<br>NUC 195 50 100 MIR<br>13.13.3022<br>VINTURE S 13.000 MIR<br>13.13.3022<br>13.13.2022                                                                                                    | mero de material de<br>gistra 10<br>230.000 (e<br>230.000 (e)<br>230.000 (e)<br>230.000 (e)<br>20.000 (e)<br>20.000                                                                                                    | CP                                                                                                    | Sap (* 3* linde Ce. Lave                               | CE4 Imparts           | 234,000         |
| Restances Dodas)<br>Per Heaven<br>2000 Per<br>2000 Per<br>2000 P                                                                                                    | Constant de pedale<br>el campo<br>o Cusantia Menec                                                                                                    | UM & Deversionedie<br>LIVI Autorocoutie<br>Autorocoutie<br>Centro sumi<br>Centro sumi<br>Centro sumi<br>Centro sumo<br>Centro sumo<br>A Maria Asconas Lotez / C<br>Administration<br>Administration<br>Centro administration<br>Centro action<br>Centro act                                  | Nos cenenaris<br>n, se reg<br>D D D D D D 7<br>NJE 318 55 100 MIR<br>13.13.2022<br>2000 Cente<br>13.13.2022                                                                                                    | mero de material de<br>gistra 10<br>230,000 (e<br>230,000 (e<br>Artonez atoro<br>pedición (Pictoro<br>1 juno)                                                                                                    | CP                                                                                                    | Sap (* 3* Michen Ce. Lane<br>17 33 - 11 , 3022 1000    | CE4 Imparts           | 234,000         |

Luego dar clic a los datos de cabecera (A),  $\rightarrow$  ir a la pestaña texto,  $\rightarrow$  Nota Cabecera1 y se registra la descripción que debe llevar la factura ,en caso de ser necesario, el texto no debe contener caracteres especiales ejemplo:"><\*/#.

VA-GF-IN-23, Versión: 01

<La impresión o copia magnética de este documento se considera "COPIA NO CONTROLADA". Solo se garantiza la actualización de la documentación en el sitio http://www.udea.edu.co>

| <b>a</b>                                         |                 |                                                                              |                                                        |                 |                 |        |                     |                   |
|--------------------------------------------------|-----------------|------------------------------------------------------------------------------|--------------------------------------------------------|-----------------|-----------------|--------|---------------------|-------------------|
| ddo Cuarta Menar<br>ktarite<br>Ventas Expedición | Pactura Tage    | N <sup>a</sup> pedeto dente<br>ROSA MARIA ESCOBAR U<br>pago Contabildad Cond | CRDEN 2130<br>CRDEN 2130<br>CRDEX / CALLE 518 93 100 M | INAPLORES / 000 | Dotos de pedido | Status | Datos adicionales A | Datos adconales B |
| Ltot.<br>Texto cabecera de<br>Nota cabecera 1    | Tokoma<br>forma | PRJEBA                                                                       |                                                        |                 |                 |        |                     |                   |

Se procede a guardar el pedido y el sistema va a arrojar un consecutivo Pedido Cuantia Menor 10230814 se ha grabado

Sin salir de la transacción, se dirige en el encabezado por la opción Documento venta/ facturar.

| C Description of the later of                                                          | Natar a Devideo. Freineres Saterina Averla                                                                                                    | 0                      |                                                                                                    |
|----------------------------------------------------------------------------------------|----------------------------------------------------------------------------------------------------|------------------------|----------------------------------------------------------------------------------------------------|
| e Des                                                                                  | 8.000100000000000                                                                                                    |                        |                                                                                                    |
| yes other                                                                              | ional 10230813: Resumen                                                                                                    |                        |                                                                                                    |
| Crear cag reference<br>Rober Creat                                                     | a de peddae                                                                                                    |                        |                                                                                                    |
| M Dew peddo spuerte<br>So Surpatra<br>S Fytuar<br>Bone<br>Todor Dat+11                 | Volume         0.400.914         0.400.914         0.400.914         0.000         0.000         0.000         0.000         0.000         0.000         0.000         0.000         0.000         0.000         0.000         0.000         0.000         0.000         0.000         0.000         0.000         0.000         0.000         0.000         0.000         0.000         0.000         0.000         0.000         0.000         0.000         0.000         0.000         0.000         0.000         0.000         0.000         0.000         0.000         0.000         0.000         0.000         0.000         0.000         0.000         0.000         0.000         0.000         0.000         0.000         0.000         0.000         0.000         0.000         0.000         0.000         0.000         0.000         0.000         0.000         0.000         0.000         0.000         0.000         0.000         0.000         0.000         0.000         0.000         0.000         0.000         0.000         0.000         0.000         0.000         0.000         0.000         0.000         0.000         0.000         0.000         0.000         0.000         0.000         0.000         0.000         0.000         0.000 <th><u>п</u></th> <th></th>                                                                                                    | <u>п</u>               |                                                                                                    |
| Propertorma T<br>Granes corps<br>Biogene strongs<br>Biogene strongs<br>Turpite de page | Defaile process for the Approximation Translation Method     I.1.2002     Contra serves     Pess total     Pess total | i renduzio             |                                                                                                    |
| Cande page D102 (h                                                                     | art. Page 30 das Dwater                                                                                                    | -                      |                                                                                                    |
| Incomercia CPT Por                                                                     | ta pagado                                                                                                    | 1                      |                                                                                                    |
| Postationer (tailes)<br>Post, Historial                                                | Cantalad de pedide UM & Decompación                                                                                                    | Namero de material del | The Pol. Passa F IP ledia Ca. Late                                                                                           |
| 76aproegt                                                                              | 1 UN C MATERIALES MÉDICO - QUIRÚNGI                                                                                                    | 05                     | 87860 87 31.31.3023 1000 *<br>7 31.31.3023 *<br>9 31.31.3002<br>7 31.31.3002<br>7 31.31.3002<br>7 31.31.3002<br>7 31.31.3002 |
|                                                                                        |                                                                                                    | -                      | 7 11.11.2022                                                                                                    |

El sistema lo va a llevar a la siguiente pantalla donde se revisa la información y se procede a generar la factura.

VA-GF-IN-23, Versión: 01 <La impresión o copia magnética de este documento se considera "COPIA NO CONTROLADA". Solo se garantiza la actualización de la documentación en el sitio http://www.udea.edu.co>

#### Instructivo de Facturación de Clientes Esporádico

| Ô | UNIVERSIDAD<br>DE ANTIOQUIA |
|---|-----------------------------|
|   |                             |

| Ø                                | Fauivalen                   | • 4 🕒 (                               | C C C I II II                 | 00    | ති කි හි ව ම ල ල                         | 0.                  |                      |                |   |
|----------------------------------|-----------------------------|---------------------------------------|-------------------------------|-------|------------------------------------------|---------------------|----------------------|----------------|---|
| Docu                             | mentos de fact              | uración 💿                             |                               | ptus  | nciones de nacian                        |                     |                      |                |   |
| ØF3 Doc.<br>Pagador<br>Fecha fac | Equivalente 👻               | \$000000001<br>\$000007<br>02.09.2020 | Valor neto<br>ROSA MARIA ESCO | BAR L | 230.000 (COP<br>OPEZ / CALLE 518 #93-180 | 2                   |                      |                |   |
| E Pos.                           | Denominación<br>ARRENDAMIEN | NTOS GENERALES                        | Ctd.facturada                 |       | Valor neto<br>230.000                    | Material<br>0502907 | Costes internos<br>C | Impte.impuesto | 0 |
|                                  |                             |                                       |                               |       |                                          |                     |                      |                |   |
|                                  |                             |                                       |                               |       |                                          |                     |                      |                |   |
|                                  |                             |                                       |                               |       |                                          |                     |                      |                |   |

### Otra ruta para generar la factura luego de crear el pedido

VF01

Ingresar el numero de pedido y la fecha en la que se genera la factura

| Crear factur      | ra          |                         |                                 |         |
|-------------------|-------------|-------------------------|---------------------------------|---------|
| 🖉 🚱 🧟 Tratar p    | ool factura | ción 👷 Resum facturas 🛽 | 🖞 😰 Selección de posición 🛛 🕹 🗟 |         |
| Datos por defecto |             |                         |                                 |         |
| Clase factura     |             |                         | FePrestServ                     |         |
| Fecha factura     | 13.1        | 1.2022                  | Fecha de precio                 |         |
| 19 <u>2</u> 3     |             |                         |                                 |         |
| Documentos a pr   | ocesar      | 11 M                    |                                 |         |
| Documento         | Pos.        | Tipo doc.comercial      | Status de tratamie              | nto Cla |
| 10230814          |             |                         |                                 |         |
|                   |             |                         |                                 | *       |
|                   |             |                         |                                 |         |
|                   |             |                         |                                 |         |
|                   |             |                         |                                 |         |

#### Aspectos a tener en cuenta:

Solo para facturar los servicios autorizados para personas naturales por la Vicerrectoría Administrativa, en este caso pruebas COVID-19, servicios de laboratorio a clientes no recurrentes y demás asociados con las cajas auxiliares según la cuantía definida.

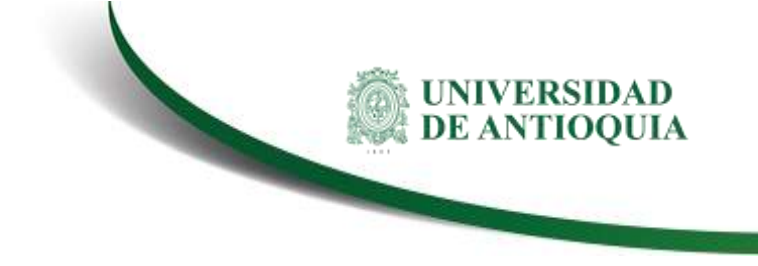

## 3. Nota de cambio

No aplica para la primera versión

| Elaboró:<br>Francy Tatiana Castaño Quintero<br>Profesional Especializado 1<br>(Coordinador Cartera)<br>División de Gestión Financiera | <b>Revisó:</b><br>Kerlin Yohana Bedoya Agudelo<br>Profesional Contratista<br>División de arquitectura de<br>procesos | <b>Aprobó:</b><br>Natalia Mesa Cardona<br>Jefe<br>División de Gestión Financiera |
|----------------------------------------------------------------------------------------------------|----------------------------------------------------------------------------------------------------|----------------------------------------------------------------------------------|
| Fecha:                                                                                                    | <b>Fecha:</b>                                                                                                    | Fecha:                                                                           |
| 27-ENE-2023                                                                                                    | 14-FEB-2023                                                                                                    | 16-FEB-2023                                                                      |

VA-GF-IN-23, Versión: 01 <La impresión o copia magnética de este documento se considera "COPIA NO CONTROLADA". Solo se garantiza la actualización de la documentación en el sitio http://www.udea.edu.co>